#### CÔNG HÒA XÃ HÔI CHỦ NGHĨA VIÊT NAM UBND TINH HÀ TĨNH SỞ TƯ PHÁP Độc lập - Tự do - Hạnh phúc

#### Hướng dẫn đăng ký cấp Phiếu Lý lịch tư pháp trên ứng dụng VNeID thuộc thẩm quyền Sở Tư pháp Hà Tĩnh (Ban hành kèm theo Văn bản số: /STP-HC&BTTP ngày

/11/2024 của Sở Tư pháp)

#### A. ĐỐI TƯỢNG THỰC HIỆN

Là công dân Việt Nam thường trú tại tỉnh Hà Tĩnh, có tài khoản đinh danh điện tử mức độ 2, có yêu cầu cấp phiếu lý lịch tư pháp qua ứng dụng VNeID. Việc thực hiện cấp phiếu Lý lịch tư pháp không cần phải đến Trung tâm Phục vụ hành chính công tỉnh vẫn làm được phiếu lý lịch tự pháp.

Lưu ý: Trẻ em dưới 14 tuổi thì bố me thực hiện đăng ký cấp phiếu lý lịch tự pháp cho con.

#### **B. CÁC BƯỚC THỤC HIỆN**

1. Bước 1: Truy cập chức năng

- Truy cập màn hình chức năng bằng 3 cách:

+ Cách 1: Công dân thực hiện đăng nhập tài khoản định danh điện tử mức 2, Chon Thủ tục hành chính, Chon Cấp phiếu lý lịch tự pháp.

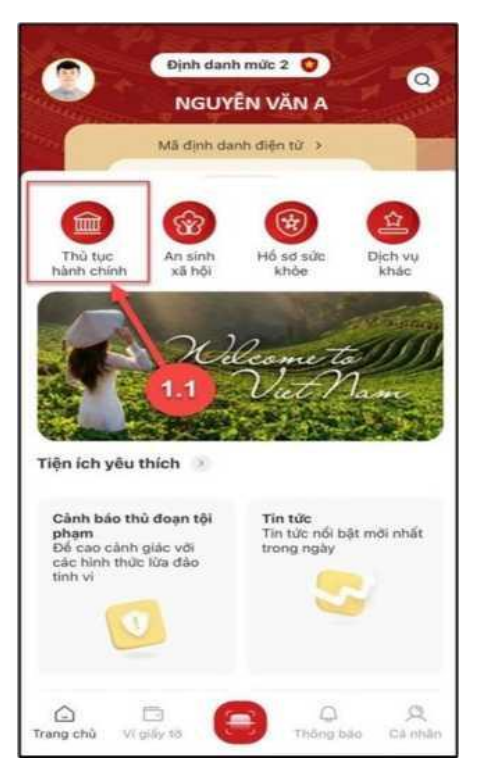

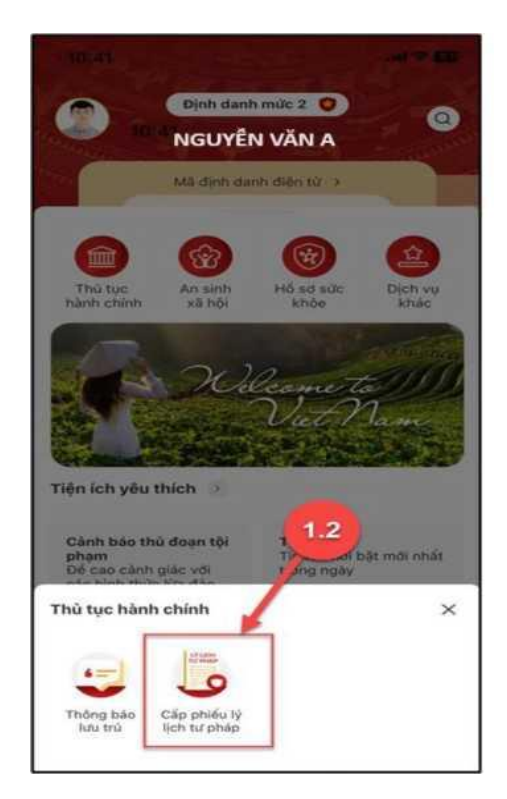

Hình 1. Màn hình chọn chức năng thủ tục hành chính

Hình 2. Màn hình chọn chức năng cấp phiếu lý lịch tư pháp

+ Cách 2: Tại màn hình trang chủ  $\diamond$  Chọn chức năng *tìm kiếm*  $\diamond$  Tại ô tìm kiếm, nhập tên chức năng Cấp phiếu lý lịch tư pháp  $\diamond$  Hiển thị kết quả tìm kiếm  $\diamond$  Chọn **Cấp phiếu lý lịch tư pháp** 

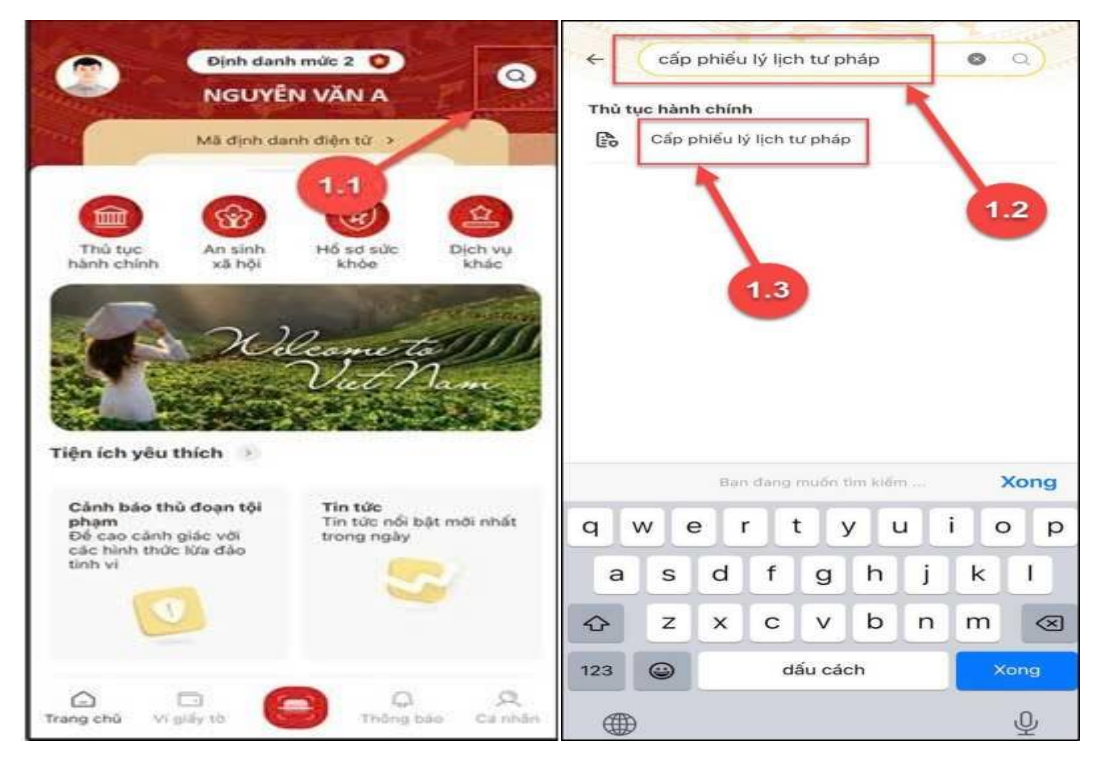

Hình 3. Màn hình chọn tìm kiếm Hình 4. Màn hình nhập tên chức năng cần tìm kiểm

+ Cách 3: Trường hợp công dân đã đưa chức năng Cấp phiếu lý lịch tư pháp vào danh sách tiện ích yêu thích: Tại màn hình trang chủ  $\diamond$  Chọn chức năng **Cấp phiếu lý lịch tư pháp.** 

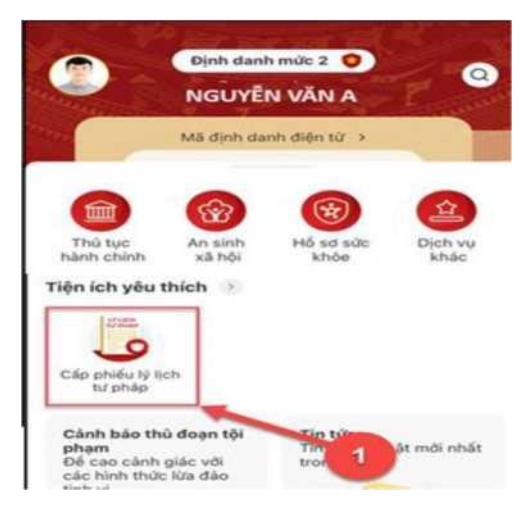

Hình 5. Màn hình chọn cấp phiếu lý lịch tư pháp ở tiện tích yêu thích

#### 2. Bước 2. Xác thực

- Cách 1: Xác thực bằng passcode

Công dân thực hiện xác thực bằng passcode (trường hợp công dân không bật Cài đặt phương thức thay thế nhập passcode ở tab Cài đặt)

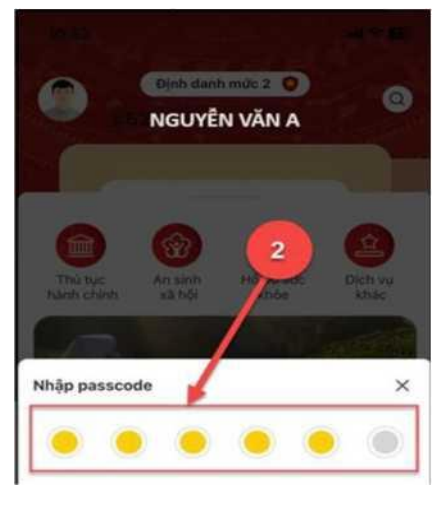

Hình 6. Màn hình nhập passcode

<u>Lưu ý:</u>

+ Công dân không nhớ passcode nhấn **Quên passcode** để thực hiện thiết lập lại passcode

+ Công dân nhập sai passcode quá 5 lần sẽ bị khoá passcode sang ngày hôm sau.

- Cách 2: Xác thực bằng Face ID/ Touch ID

Công dân thực hiện xác thực bằng Face ID/ Touch ID tùy theo thiết bị (trường hợp công dân đã bật Cài đặt phương thức thay thế nhập passcode ở tab Cài đặt)

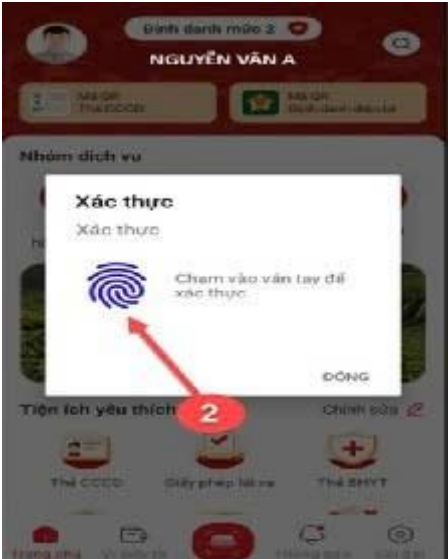

This Brive COCONSTRUCTION

 Production range: 2
 Concernment: 2

 Accuration range: 2
 Concernment: 2

 Concernment: 2
 Concernment: 2

 Concernment: 2
 Concernment: 2

 Concernment: 2
 Concernment: 2

 Concernment: 2
 Concernment: 2

 Concernment: 2
 Concernment: 2

 Concernment: 2
 Concernment: 2

 Concernment: 2
 Concernment: 2

 Concernment: 2
 Concernment: 2

 Concernment: 2
 Concernment: 2

 Concernment: 2
 Concernment: 2

 Concernment: 2
 Concernment: 2

 Concernment: 2
 Concernment: 2

 Concernment: 2
 Concernment: 2

 Concernment: 2
 Concernment: 2

 Concernment: 2
 Concernment: 2

 Concernment: 2
 Concernment: 2

 Concernment: 2
 Concernment: 2

 Concernment: 2
 Concernment: 2

 Concernment: 2
 Concernment: 2

 Concernment: 2
 Concernment: 2

 Concernment: 2
 Concernment: 2

 Concernment: 2
 Concernment: 2

 Concernment: 2
 Concernment: 2

 Concernment: 2

Hình 7. Màn hình xác nhận bằng vân tay

Hình 8. Màn hình xác nhận bằng khuôn mặt

3. Bước 3: Khai thông tin

- Bước 3.1: Tại màn hình Cấp phiếu lý lịch tư pháp, nhấn **Tạo mới yêu cầu,** công dân chọn một trong hai hình thức cấp phiếu lý lịch tư pháp cho **"Bản thân"** hoặc **"Khai hộ".** 

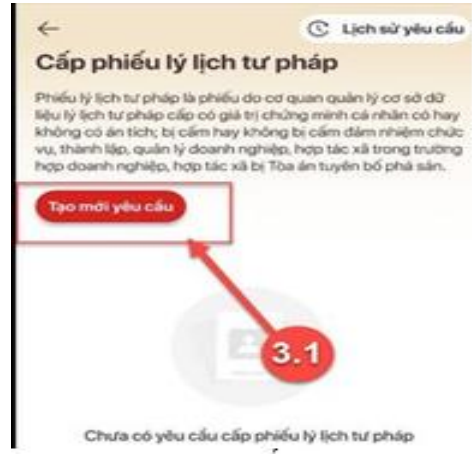

Hình 9. Màn hình nhấn Tạo mới yêu cầu

### <u>Lưu ý:</u>

- Công dân sẽ không thể tạo mới yêu cầu trong trường hợp đã đăng ký trước đó và trạng thái hồ sơ đang được xử lý.

- Công dân đã đăng ký trước đó nhưng chưa thanh toán chi phí hồ sơ cấp phiếu lý lịch tư pháp, ứng dụng sẽ hiển thị thông báo: Hồ sơ của công dân [Tên người được cấp phiếu] chưa thực hiện thanh toán. Vui lòng kiểm tra lại thông tin hồ sơ và hoàn tất thủ tục thanh toán ◊ Nhấn Kiểm tra để kiểm tra lại thông tin hồ sơ và công dân thực hiện hoàn tất thủ tục thanh toán.

- Bước 3.2: Nhập **Thông tin người yêu cầu cấp phiếu lý lịch tư pháp** \* *Trường hơp khai cho bản thân* 

| ← Khai cho bản thần                                                                  |                                                    |  |
|--------------------------------------------------------------------------------------|----------------------------------------------------|--|
| <b>Thông tin người yêu cầu cấp phiếu</b><br>Yêu cầu khai đúng các trường thông tin c | t <b>lý lịch tư pháp</b><br>tó trong cơ sở dữ liêu |  |
| Quốc gia về dân cử của người yêu cầu cấ<br>pháp                                      | ip phiếu lý lịch tư                                |  |
| Tên gọi khác                                                                         |                                                    |  |
| không                                                                                | 0                                                  |  |
| Nơi sinh *                                                                           |                                                    |  |
| Việt Nam                                                                             | ~                                                  |  |
| Tỉnh Hà Tĩnh                                                                         | © ~                                                |  |
| Họ tên cha                                                                           |                                                    |  |
| · ·                                                                                  | 8                                                  |  |
| Năm sinh cha                                                                         |                                                    |  |
| page *                                                                               | 8 ~                                                |  |
| Họ tên mẹ                                                                            |                                                    |  |
|                                                                                      | 0                                                  |  |
| Năm sinh mẹ                                                                          |                                                    |  |
|                                                                                      | 8 ~                                                |  |
| Ho tên vơ/chồna                                                                      |                                                    |  |
| Tiếp tục                                                                             |                                                    |  |

Hình 10. Màn hình nhập thông tin người yêu cầu cấp phiếu lý lịch tư pháp

+ Sau khi nhập đầy đủ các trường thông tin, nhấn vào ô "**Tiếp tục**" phía đưới màn hình.

+ Nhấn vào ô "**Thêm thông tin**" để kê khai quá trình cư trú, nghề nghiệp, nơi làm việc từ khi đủ 14 tuổi.

+ Sau khi điền đầy đủ thông tin, nhấn vào ô "**Lưu**" ở phía dưới màn hình, chọn "**Thêm thông tin**" ở phía trên màn hình (nếu có nhiều giai đoạn cư trú) hoặc chọn ô "**Tiếp tục**" ở dưới màn hình (nếu không có thay đổi trong quá trình cư trú).

\* *Trường hợp khai hộ:* Điền các thông tin về người khai hộ và người yêu cầu cấp phiếu lý lịch tư pháp tương tự như trường hợp khai cho bản thân.

| ← Khai hộ                                                                                          | 8         | 15:35                                                                                                 | 🗢 🕄                                          |
|----------------------------------------------------------------------------------------------------|-----------|----------------------------------------------------------------------------------------------------|----------------------------------------------|
| Thông tin người ủy quyển hoặc người chưa th                                                        | ành       | ← Khai hộ                                                                                             | 8                                            |
| Yêu cầu khai đúng các trường thông tin có trong cơ sở<br>Quốc gia về dân cư của người được khai hộ | ờ dữ liệu | chí thường trù hoặc địa chí tạm trù (nê:<br>thường trù) để có thể tiếp tục thực hiệr<br>lịch tư pháp. | u không có địa chí<br>1 thủ tục cấp phiếu lý |
| Ho tên *                                                                                           |           | Nơi thường trú                                                                                        |                                              |
| Nhập thông tin                                                                                     |           | Phường Trần Phú, Thành phố Hà Tĩr<br>Tĩnh                                                             | ıh, Tĩnh Hà 🛛 🛇 🛩                            |
|                                                                                                    |           | Chi tiết nơi thường trú                                                                               |                                              |
| Tên gọi khác                                                                                       |           | Nhập thông tin                                                                                        |                                              |
| Nhập thông tin                                                                                     |           | Nơi tạm trú                                                                                           |                                              |
| Giới tính *                                                                                        |           | Chọn thông tin                                                                                        | ~                                            |
| Chọn thông tin                                                                                     | ~         | Chi tiết nơi tạm trú                                                                                  |                                              |
| Ngày sinh *                                                                                        |           | Nhập thông tin                                                                                        |                                              |
| DD-MM-YYYY                                                                                         |           | Họ tên cha                                                                                            |                                              |
| Số định danh cá nhân *                                                                             |           | Nhập thông tin                                                                                        |                                              |
| Nhập thông tin                                                                                     |           | Năm sinh cha                                                                                          |                                              |
| Noi sinh *                                                                                         |           | Chọn thông tin                                                                                        | ~                                            |
| NOISIIII                                                                                           |           | Họ tên mẹ                                                                                             |                                              |
| Việt Nam                                                                                           | ~         | Nhập thông tin                                                                                        |                                              |
| Chọn Tỉnh/Thành phố                                                                                | ~         | Năm sinh mẹ                                                                                           |                                              |
| Dân tâc *                                                                                          |           | Tiếp tục                                                                                              |                                              |
| Tiếp tục                                                                                           |           |                                                                                                    | _                                            |

Hình 11. Màn hình nhập thông tin người khai hộ

# Bước 3.3. Nhập Thông tin về thủ tục hành chính và Thông tin trả kết quả

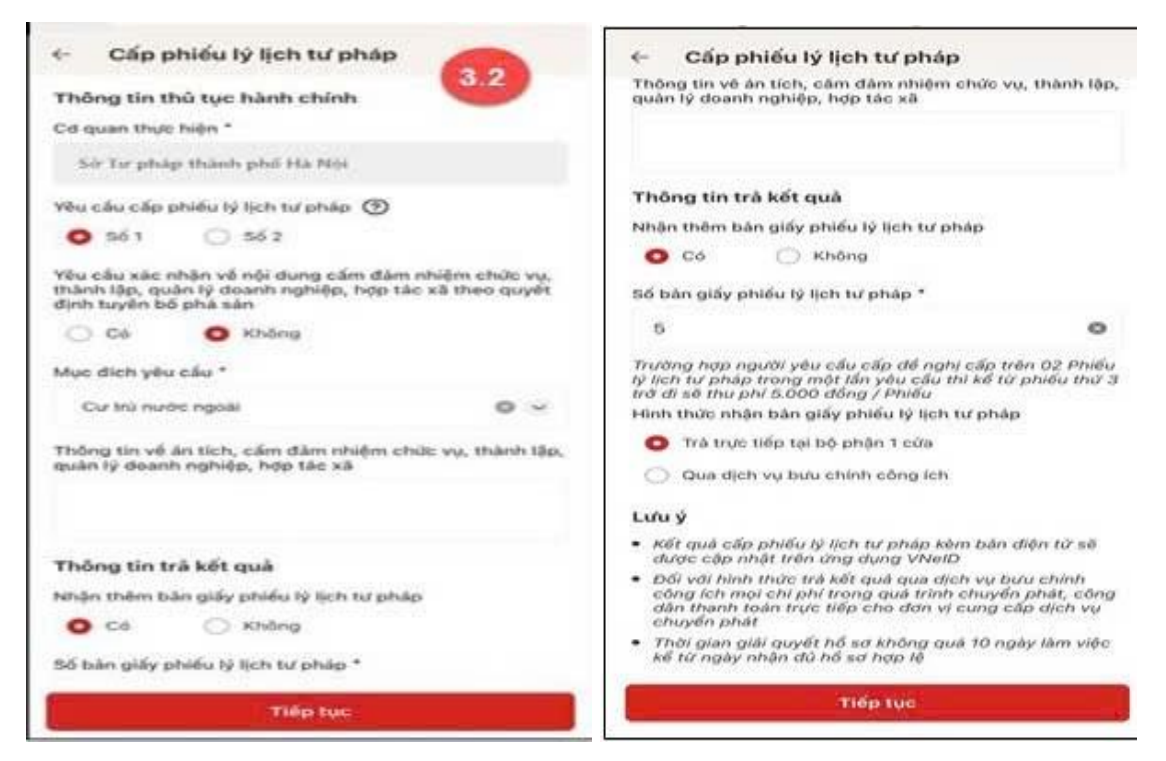

Hình 12. Màn hình nhập thông tin về thủ tục hành chính và thông tin trả kết quả

- Chọn các thông tin Yêu cầu cấp phiếu lý lịch tư pháp, Mục đích yêu cầu

Nhấn biểu tượng (dấu chấm hỏi trong vòng tròn) để xem giải thích về đối tượng cấp phiếu lý lịch tư pháp tương ứng với từng loại phiếu.

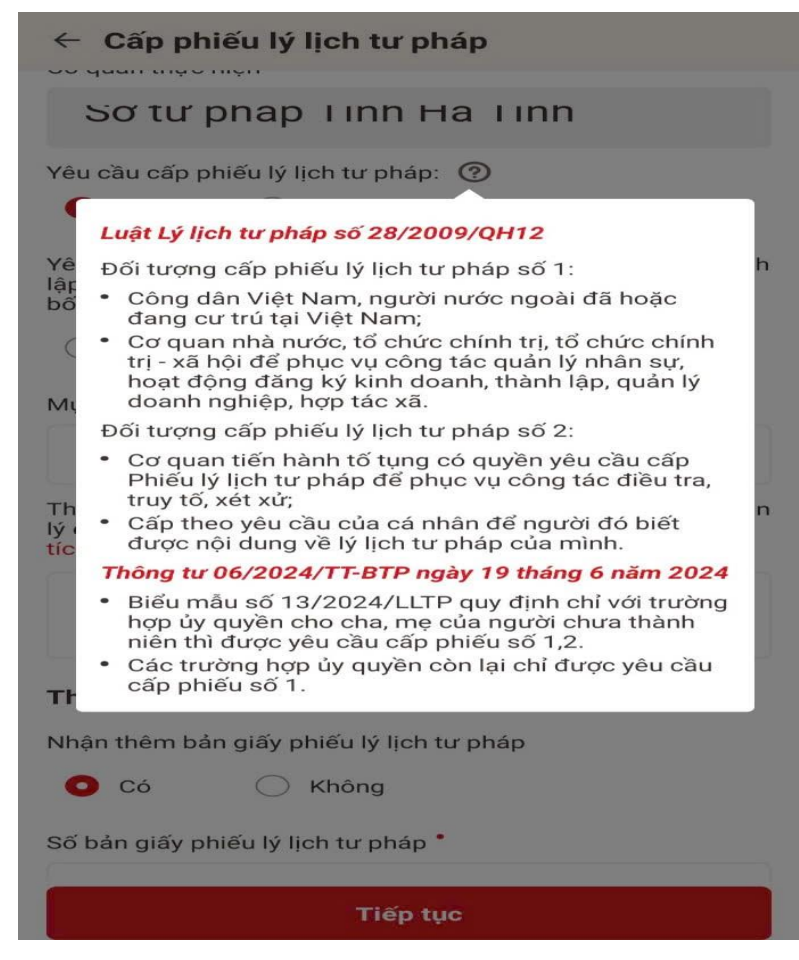

Hình 13. Tootip giải thích đối tượng cấp phiếu lý lịch tư pháp

- Chọn Thông tin trả kết quả

+ Tích chọn (**Trả trực tiếp tại bộ phận 1 cửa**) nếu công dân muốn nhận bản giấy phiếu lý lịch tư pháp trực tiếp tại bộ phận 1 cửa

+ Tích chọn (**Qua dịch vụ bưu chính công ích**) nếu công dân muốn nhận bản giấy phiếu lý lịch tư pháp qua dịch vụ bưu chính công ích

Sau khi nhập đầy đủ các trường Thông tin thủ tục hành chính và Thông tin trả kết quả ◊ Nhấn Tiếp tục ◊ Hệ thống chuyển sang màn nhập nhóm Thông tin người yêu cầu

<u>Lưu ý:</u>

- Kết quả cấp phiếu lý lịch tư pháp kèm bản điện tử sẽ được cập nhật trên ứng dụng VNeID.

- Đối với hình thức trả kết quả qua dịch vụ bưu chính công ích, mọi chi phí trong quá trình chuyển phát, công dân thanh toán trực tiếp cho đơn vị cung cấp dịch vụ chuyển phát.

# - Bước 4: Xác nhận thông tin hồ sơ

+ Công dân kiểm tra lại các thông tin đã khai và chi phí thanh toán

| ← Xác nhận thông tir                 | ı hồ sơ                                                                                                | ← Xác nhận thông tin hố                                  | ồ sơ                                           |
|--------------------------------------|----------------------------------------------------------------------------------------------------|----------------------------------------------------------|------------------------------------------------|
| Thông tin thủ tục hành c             | hính 🗸                                                                                                 | Số điện thoại                                            | 0912888545                                     |
| Cơ quan thực hiện                    | Sở tư pháp Tỉnh Hà Tĩnh                                                                                | Email                                                    | nguyenoanh1186@gmail.com                       |
| Yêu cầu cấp phiếu lý lịch tư<br>pháp | Số 1                                                                                                   | Quá trình cư trú, nghề nghiệ<br>đủ 14 tuổi               | ệp, nơi làm việc từ khi 🗸                      |
| Mục đích yêu cầu                     | Bổ sung hồ sơ công chức, viên<br>chức                                                                  | Quá trình chi tiết (1)                                   | >                                              |
| Thông tin người yêu cầu              | cấp phiếu lý lịch tư pháp 🗸                                                                            | Thông tin trả kết quả                                    | ~                                              |
| Họ tên người yêu cầu                 | NGUYĚN THỊ KIM OANH                                                                                    | Số bản giấy                                              | 2                                              |
| Tên gọi khác                         | KHÁC                                                                                                   | Hình thức nhân                                           | Trả trực tiếp tại bộ phân 1 cửa                |
| Giới tính                            | Nữ                                                                                                    | Đối tượng nôn nhí *                                      |                                                |
| Ngày sinh                            | 11-11-1986                                                                                             |                                                          |                                                |
| Nơi sinh                             | Tỉnh Hà Tĩnh, Việt Nam                                                                                 | Chọn thông tin                                           | ~                                              |
| Quốc tịch                            | Việt Nam                                                                                               | Phí                                                      |                                                |
| Dân tộc                              | Kinh                                                                                                   | Phí cung cấp thông tin lý ⑦                              | đ                                              |
| Loại giấy tờ                         | Thẻ căn cước công dân                                                                                  | Phí cấp thêm bản giấy                                    | đ                                              |
| Số                                   | 042186001387                                                                                           | Tổng phí                                                 | đ                                              |
| Ngày cấp                             | 21-02-2021                                                                                             |                                                          |                                                |
| Nơi cấp                              | Cục Cành sát quản lý hành<br>chính về trật tự xã hội                                                   | Tôi xin cam đoan những lờ<br>chịu trách nhiệm về lời kha | ýi khai trên là đúng sự thật và<br>ai của mình |
| Nơi thường trú                       | Số Nhà 20, Ngõ 02, Đường Lê<br>Quàng Chí, Tổ 9, Phường Trần<br>Phú, Thành phố Hà Tĩnh, Tình<br>Hà Tĩnh | Gửi yêu                                                  | ı câu                                          |
| Nơi tam trú                          | -                                                                                                    | Hủy hố                                                   | อิ่ รơ                                         |

Hình 14. Màn hình kiểm tra lại các thông tin đã khai và chi phí thanh toán

+ Tích chọn "Tôi xin cam đoan những lời khai trên là đúng sự thật và chịu trách nhiệm về lời khai của mình" và nhấn **Gửi yêu cầu.** 

(\*) Trường hợp công dân không muốn tiếp tục đăng ký hồ sơ cấp phiếu lý lịch tư pháp thì ấn nút **Hủy hồ sơ** và thực hiện xác nhận hủy.

#### Mức thu phí

- Mức thu phí cung cấp thông tin lý lịch tư pháp là 200.000 đồng/lần/người. Trường hợp đề nghị cấp trên 02 Phiếu lý lịch tư pháp trong một lần yêu cầu, thì kể từ Phiếu thứ 3 trở đi, cơ quan thu phí thu thêm 5.000 đồng/Phiếu.

- Trường hợp người yêu cầu cấp phiếu lý lịch tư pháp là sinh viên, người có công với cách mạng, thân nhân liệt sỹ (gồm cha đẻ, mẹ đẻ, vợ (hoặc chồng), con (con đẻ, con nuôi), người có công nuôi dưỡng liệt sỹ): 100.000 đồng.

- Các trường hợp được miễn phí cấp phiếu lý lịch tư pháp:

+ Trẻ em theo quy định tại Luật Bảo vệ, chăm sóc và giáo dục trẻ em.

+ Người cao tuổi theo quy định tại Luật Người cao tuổi.

+ Người khuyết tật theo quy định tại Luật Người khuyết tật.

+ Người thuộc hộ nghèo theo quy định.

+ Người cư trú tại các xã đặc biệt khó khăn, đồng bào dân tộc thiểu số ở các xã có điều kiện kinh tế - xã hội đặc biệt khó khăn, xã biên giới, xã an toàn khu theo quy định của pháp luật.

- Công dân không được phép huỷ hồ sơ khi hồ sơ có trạng thái Yêu cầu thực hiện nghĩa vụ tài chính.

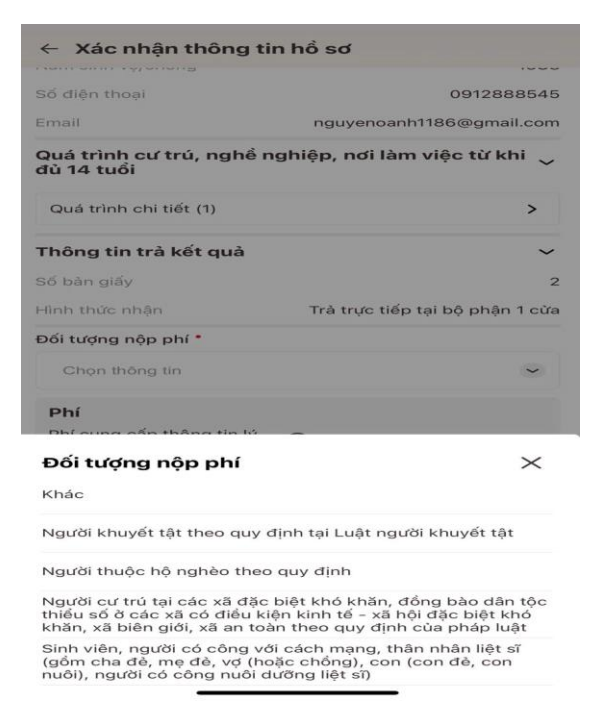

Hình 15. Màn hình lựa chọn đối tượng nộp phí

- Bước 5: Xác nhận thanh toán phí hồ sơ

+ Nhấn Đóng để tắt thông báo và hiển thị màn hình Xác nhận thông tin hồ sơ
+ Nhấn Thanh toán để chuyển sang màn hình nhập Thông tin tài khoản ngân hàng

| ← Xác nhận thông tin hồ sơ                                                                    |                                    |  |
|-----------------------------------------------------------------------------------------------|------------------------------------|--|
| Năm sinh vợ/chống                                                                             | 1983                               |  |
| Số điện thoại                                                                                 | 0912888545                         |  |
| Email                                                                                         | nguyenoanh1186@gmail.com           |  |
| Quá trình cư trú, nghề ngi<br>đủ 14 tuổi                                                      | niệp, nơi làm việc từ khi 🗸        |  |
| Quá trình chi tiết (1)                                                                        | >                                  |  |
| Thôp - tin tuả kất and                                                                        | ~                                  |  |
| Thông báo                                                                                     |                                    |  |
| Vui lòng thực hiện than<br>Hình tr                                                            | h toán phí hồ sơ để tiếp<br>ực cửa |  |
| Đối 1 Đóng                                                                                    | Thanh toán                         |  |
| ĸ                                                                                             | ~                                  |  |
| Phí                                                                                           |                                    |  |
| Phí cung cấp thông tin lý<br>lịch tư pháp                                                     | 200.000đ                           |  |
| Phí cấp thêm bàn giấy                                                                         | Dđ                                 |  |
| Tổng phí                                                                                      | 200.000đ                           |  |
| Tôi xin cam đoan những lời khai trên là đúng sự thật và chịu trách nhiệm về lời khai của mình |                                    |  |
| Gừi yêu cầu                                                                                   |                                    |  |
| Line hể cơ                                                                                    |                                    |  |

Hình 16. Màn hình thông tin thanh toán phí hồ sơ

# - Bước 6: Xác nhận thông tin chia sẻ

+ Nhấn nút (**hình mắt**) để hiển thị các thông tin cá nhân: Họ tên; Số CCCD; Nơi thường trú

+ Nhấn nút (**hình mắt gạch chéo**) để ẩn các thông tin cá nhân: Họ tên; Số CCCD; Nơi thường trú

+ Tích chọn ô "Tôi đã đọc Mục đích chia sẻ, xử lý dữ liệu, Quyền, nghĩa vụ của chủ thể dữ liệu và đồng ý chia sẻ, xử lý dữ liệu cá nhân" ở dưới màn hình.

# + Nhấn Xác nhận

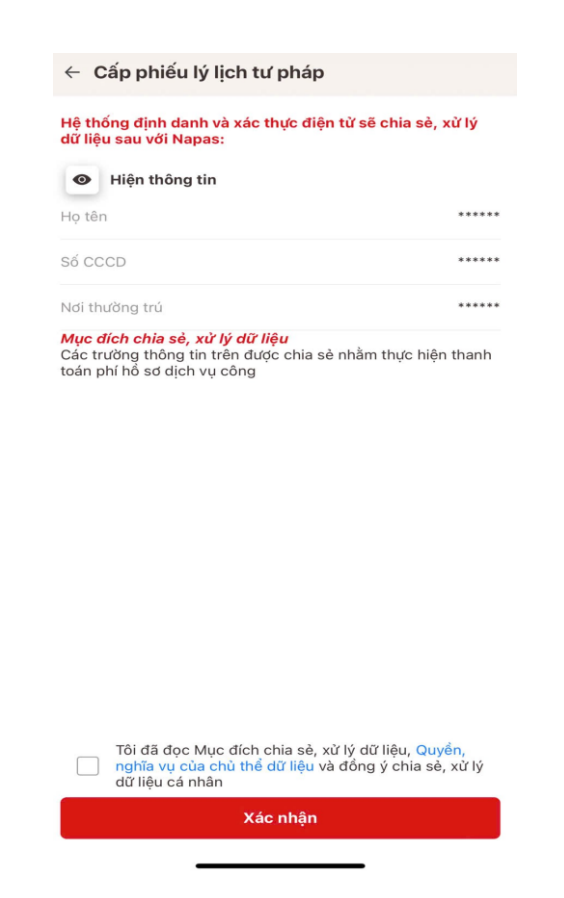

18. Màn hình xác nhận thông tin chia sẻ

### Bước 7: Thanh toán chi phí hồ sơ

Công dân có thể thanh toán qua thẻ, qua tài khoản hoặc qua mã QR. Trường hợp thanh toán qua mã QR thì copy mã QR, sau đó vào tài khoản Smartbanking trên điện thoại, dán mã QR vào và thực hiện thanh toán theo quy định.

(\*) Trường hợp công dân không muốn tiếp tục thanh toán phí hồ sơ cấp phiếu lý lịch tư pháp thì ấn nút **Huỷ**.

| ← Cấp phiế                                         | u lý lịch tư pháp                                                                       | ← Cấp phiếu lý lịch tư pháp                                                                          |
|----------------------------------------------------|-----------------------------------------------------------------------------------------|----------------------------------------------------------------------------------------------------|
| napas 🖈                                            |                                                                                         | A Nhà cung cấp                                                                                       |
| ↑ Nhà cung cấ<br>VNEIDLLTP                         | P                                                                                       | VNEIDLLTP  S 56 tiền 200.000 VND  Mô tả đơn hàng 211020241512298575hzzbil 5                          |
| 200.000 VND                                        |                                                                                         | Thanh toan ho so DVC H27.09-241021-0093                                                              |
| Mô tả đơn hà<br>21102024150939<br>Thanh toan ho sơ | ing<br>14401lfdhQAp<br>9 DVC H27.09-241021-0128                                         | Đơn hàng sẽ hết hạn sau<br>04:23                                                                     |
|                                                    | Đơn hàng sẽ hết hạn sau<br><mark>04:58</mark>                                           | Thể Tài Mã QR<br>khoản                                                                               |
| Thể                                                | Tài Mã QR<br>khoản                                                                      | VIETQR                                                                                               |
| Số 1<br>Họ tr<br>Ngà                               | và tên chủ thẻ<br>và tên chủ thẻ<br>ng hiệu lực (MMYY)<br>Danh sách Ngân hàng phát hành |                                                                                                    |
| Hướ                                                | ờng dẫn giao dịch thanh toán an toàn<br>Hủy Tiếp tục                                    | napas 247                                                                                            |
| Giải pháp của <b>na</b>                            |                                                                                         | Tên chủ TK: VNEIDLLTP<br>Sử dụng ứng dụng của Ngân hàng/Tổ chức quét mã QR bên<br>trên để thanh toán |

Hình 19. Màn hình nhập thông tin thanh toán phí hồ sơ

- Bước 8: Đăng ký thành công

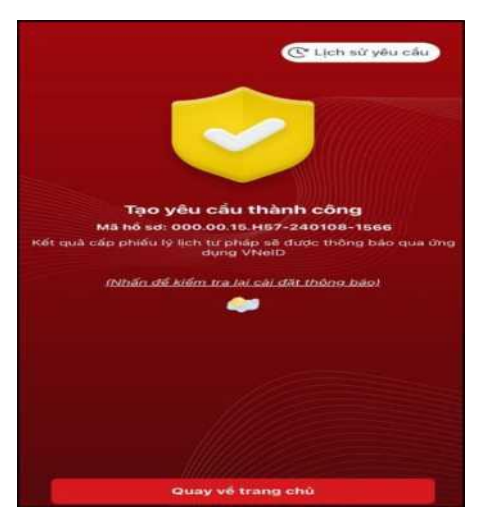

Hình 20. Màn hình đăng ký thành công

+ Nhấn vào **Nhấn để kiểm tra lại cài đặt thông báo** để chuyển sang màn cài đặt nhận thông báo khi có kết quả trả về

+ Nhấn **Lịch sử yêu cầu** để xem lịch sử yêu cầu

+ Nhấn **Quay về trang chủ** để quay về màn trang chủ tài khoản định danh điện tử mức 2.

(Nội dung hướng dẫn này được thực hiện bởi Sở Tư pháp tỉnh Hà Tĩnh)